# FDM VM implementeren vanuit Azure Marketplace met behulp van sjabloon

# Inhoud

| Inleiding                                      |
|------------------------------------------------|
| Voorwaarden                                    |
| Vereisten                                      |
| Gebruikte componenten                          |
| Configureren                                   |
| FDM implementeren van Sjabloon op Azure Portal |
| Controleer de configuratie voor VM             |
| Controleer VM geïmplementeerd in Azure         |
| Basisconfiguratie voor FDM                     |

# Inleiding

Dit document beschrijft de implementatie van Cisco Secure Firewall Threat Defence Virtual (FDM) op een virtuele machine met behulp van Azure Marketplace en sjablonen.

## Voorwaarden

## Vereisten

Cisco raadt kennis van de volgende onderwerpen aan:

- Cisco Secure Firewall Management Center (FMC)
- Cisco Secure Firewall Threat Defence (FTD)
- Azure-account/toegang

## Gebruikte componenten

De informatie in dit document is gebaseerd op de volgende softwareversies:

- Virtuele versies van Cisco Secure Firewall Threat Defense: 7.4.1, 7.3.1, 7.2.7, 7.1.0, 7.0.6 en 6.4.0

De informatie in dit document is gebaseerd op de apparaten in een specifieke laboratoriumomgeving. Alle apparaten die in dit document worden beschreven, hadden een opgeschoonde (standaard)configuratie. Als uw netwerk live is, moet u zorgen dat u de potentiële impact van elke opdracht begrijpt.

## Configureren

Klanten hebben problemen ondervonden bij het inzetten van een Firepower Device Manager (FDM) op een virtuele machine van Azure, met name bij het gebruik van de Azure Marketplace en sjablonen.

## FDM implementeren van Sjabloon op Azure Portal

Gebruik deze procedure om de FDM vanaf het Azure-portal te implementeren:

1. Ga naar het Azure-portal en zoek de Marketplace binnen Azure Services. Zoek naar en selecteer Cisco Secure Firewall Threat Defence Virtual - BYOL en PAYG.

| $\equiv$ Microsoft Azure                        |                                                                 |                                                                                                    | , <i>P</i> Sear                                                                                           | ch resources, services, and docs (G+/)          |                                 | Copilot         |
|-------------------------------------------------|-----------------------------------------------------------------|----------------------------------------------------------------------------------------------------|----------------------------------------------------------------------------------------------------|-------------------------------------------------|---------------------------------|-----------------|
| Home ><br>Marketplace ···                       | ]                                                               |                                                                                                    |                                                                                                    |                                                 |                                 |                 |
| Get Started<br>Service Providers                | ₽ firepower                                                     | × .                                                                                                    | Publisher name : All × Product                                                                            | Type : All $	imes$ Publisher Type : All $	imes$ | Operating System : All $\times$ | Pricing : All × |
| Management                                      | Azure services only<br>Showing 1 to 3 of 3 results for 'firepor | wer'. <u>Clear search</u>                                                                                   |                                                                                                    |                                                 |                                 |                 |
| Private Marketplace<br>Private Offer Management | cora<br>SECURE                                                  | dete<br>secure                                                                                              | dette B                                                                                                   |                                                 |                                 |                 |
| My Marketplace                                  | Cisco Firepower eStreamer                                       | Cisco Secure Firewall<br>Management Center Virtual                                                          | Cisco Secure Firewall Threat<br>Defense Virtual – BYOL and                                                |                                                 |                                 |                 |
| Favorites<br>My solutions                       | Cisco Systems, Inc.<br>Azure Application                        | Cisco Systems, Inc.<br>Azure Application                                                                    | Cisco Systems, Inc.<br>Azure Application                                                                  |                                                 |                                 |                 |
| Recently created                                | scream Firepower System Events to<br>Microsoft Sentinel         | comprehensive visibility and control<br>for your dynamic cloud<br>environments in a single pane of<br>glass | secure your croud with application<br>visibility and control, IPS, malware<br>defense, and URL filtering. |                                                 |                                 |                 |
| Private plans<br>Categories                     | Price varies                                                    | Price varies                                                                                                | Price varies                                                                                              |                                                 |                                 |                 |
| Networking (3)                                  | Create 🗸 💙                                                      | Create 🗸 🛇                                                                                                  | Create 🗸 🗢                                                                                                |                                                 |                                 |                 |
| Security (3)<br>Al + Machine Learning (0)       | Previous Page 1 V of                                            | 1 Next                                                                                                    |                                                                                                    |                                                 |                                 |                 |

Zoek naar FirePOWER en selecteer Cisco Secure Firewall Threat Defense Virtua - BYL

### 2. Klik op Maken om het configuratieproces voor de FTD te starten.

| =             | Microsoft Azure                                                                      |                                                                                                    |                                                                                                    | ∞ Search reso                                                                                           | ources, services, and docs (G+/) | 📀 Copilot |
|---------------|--------------------------------------------------------------------------------------|----------------------------------------------------------------------------------------------------|----------------------------------------------------------------------------------------------------|----------------------------------------------------------------------------------------------------|----------------------------------|-----------|
| Home          | > Marketplace >                                                                      |                                                                                                    |                                                                                                    |                                                                                                    |                                  |           |
| Cisco :       | co Secure Firewal                                                                    | I Threat Defense Virtu                                                                                 | al – BYOL and PAYG                                                                                     | st                                                                                                    |                                  |           |
| sec<br>SEC    | URE Cisco Secure<br>Cisco Systems, Inc.   A<br>* 4.0 (2 ratings)                     | e Firewall Threat Defe                                                                                 | ense Virtual – BYOL                                                                                    | and PAYG 🛇 Add to Fave                                                                                  | orites                           |           |
|               | A Microsoft preferred                                                                | solution                                                                                               |                                                                                                    |                                                                                                    |                                  |           |
|               | Plan Cisco Secure Firewall Threat Defense  Create Create                             |                                                                                                    |                                                                                                    |                                                                                                    |                                  |           |
|               | Leverage Azure Traffic Manage     Integrate with Azure Transit V                     | ger for highly scalable remote access VP<br>/Net for scalable inter-VNet traffic                       | N                                                                                                    |                                                                                                    |                                  |           |
| Ciso          | o Talos® Threat Intelligence is i                                                    | included, protecting against known and                                                                 | unknown threats from one of the we                                                                     | orld's largest commercial threat intelli                                                                | igence teams.                    |           |
| Lear          | Learn more                                                                           |                                                                                                    |                                                                                                    |                                                                                                    |                                  |           |
| *For          | rrester Total Economic Impact o                                                      | f Cisco Secure Firewall, 2022. www.cisco                                                               | .com/go/firewallTEl                                                                                    |                                                                                                    |                                  |           |
| Mo            | re products from Cisco Sys                                                           | tems, Inc. See All                                                                                     |                                                                                                    |                                                                                                    |                                  |           |
|               | M                                                                                    | olioto<br>cisco                                                                                        | alialia<br>cisco                                                                                       | altalta<br>cisco                                                                                        |                                  |           |
| с             | isco Meraki vMX                                                                      | Cisco Catalyst 8000V Edge<br>Software (PAYG)                                                           | Cisco Catalyst 8000V Edge<br>Software - Solution                                                       | Cisco Nexus Dashboard                                                                                   |                                  |           |
| C             | sco Systems, Inc.                                                                    | Cisco Systems, Inc.                                                                                    | Cisco Systems, Inc.                                                                                    | Cisco Systems, Inc.                                                                                     |                                  |           |
| Aa            | ture Application                                                                     | Virtual Machine                                                                                        | Azure Application                                                                                      | Azure Application                                                                                       |                                  |           |
| A<br>co<br>ye | Cisco Meraki Virtual MX to<br>innect your Meraki network to<br>our Azure deployments | Deploy and manage enterprise-class<br>networking services and VPN<br>technologies for the Azure cloud. | Deploy and manage enterprise-class<br>networking services and VPN<br>technologies for the Azure cloud. | Simplified, centralized data center<br>dashboard makes it easier to<br>manage your hybrid cloud network |                                  |           |

VM maken vanuit Azure Portal

 $\heartsuit$ 

Starts at \$2.53/hour

Create 🗸 🗢 🗢

Price varies

Create 🗸 🗢 🗢

Starts at Free

Create  $\lor$ 

3. Maak op de pagina basisconfiguratie een resourcegroep voor het apparaat, kies de regio en selecteer een naam voor de VM.

Price varies

Create 🗸

 $\heartsuit$ 

## Create Cisco Secure Firewall Threat Defense Virtual – BYOL and PAYG

Review + create

...

| Project details                                                        |                                                                                     |             |
|------------------------------------------------------------------------|-------------------------------------------------------------------------------------|-------------|
| Select the subscription to manage deploy<br>manage all your resources. | yed resources and costs. Use resource groups like folders to o                      | rganize and |
| Subscription * 🕕                                                       | fw-azure                                                                            | ~           |
| Resource group * 🛈                                                     | Create new                                                                          | ~           |
| Instance details<br>Region * ①                                         | A resource group is a container that holds related resources for an Azure solution. | ~           |
| Virtual Machine name * 🛈                                               | Name *                                                                              |             |
| Licensing 🕕                                                            | OK Cancel                                                                           | ~           |
| Software Version 🕕                                                     |                                                                                     | ~           |
|                                                                        |                                                                                     |             |

Een nieuwe resourcegroep maken

Cisco FTDv settings

Basics

#### 4. Kies de gewenste versie voor de VM-implementatie uit de beschikbare opties.

| Software Version ①                    | 7.4.1-172 | $\sim$ |
|---------------------------------------|-----------|--------|
| Availability Option * ①               | 7.4.1-172 |        |
|                                       | 7.3.1-19  |        |
| Username for primary account (not the | 7.2.7-500 |        |
| FTDv admin user account) * ①          | 7.1.0-92  |        |
| Authentication type * ①               | 7.0.6-236 |        |
|                                       | 6.4.0-110 |        |

Versies beschikbaar voor implementatie op Azure Market

5. Stel een gebruikersnaam in voor de primaire account, kies Wachtwoord als verificatietype en stel het wachtwoord voor VM-toegang en het Admin-wachtwoord in.

| $\equiv$ Microsoft Azure                                               |                                                                          | Q |
|------------------------------------------------------------------------|--------------------------------------------------------------------------|---|
| Home > Marketplace >                                                   |                                                                          |   |
| Create Cisco Secure Fire                                               | ewall Threat Defense Virtual – BYOL and PAY                              | G |
|                                                                        |                                                                          |   |
|                                                                        |                                                                          |   |
| Basics Cisco FIDv settings Review                                      | w + create                                                               |   |
| Project details                                                        |                                                                          |   |
| Select the subscription to manage deploy<br>manage all your resources. | ed resources and costs. Use resource groups like folders to organize and |   |
| Subscription * ①                                                       | fw-azure 🗸                                                               |   |
| Resource group * ①                                                     | (New) FDM V                                                              |   |
|                                                                        | Create new                                                               |   |
| Instance details                                                       |                                                                          |   |
| Region * 🕕                                                             | East US 🗸 🗸                                                              |   |
| Virtual Machine name * 🕕                                               | fdm 🗸                                                                    |   |
| Licensing O                                                            | DVOL - Dring your own license                                            |   |
|                                                                        | BYOL : Bring-your-own-license                                            |   |
| Software Version ①                                                     | 7.4.1-172 🗸                                                              |   |
| Availability Option * 🕕                                                | None                                                                     |   |
|                                                                        | O Availability Zone                                                      |   |
| Username for primary account (not the FTDv admin user account) * ①     |                                                                          |   |
| Authentication type * ①                                                | Password                                                                 |   |
|                                                                        | SSH Public Key                                                           |   |
| Password * ①                                                           | ······ ··· ··· ··· ··· ··· ··· ··· ···                                   |   |
| Confirm and t                                                          |                                                                          |   |
| Confirm password *                                                     |                                                                          |   |
| Admin Password * ①                                                     | ······                                                                   |   |
| Confirm Admin Password * 🛈                                             | ••••••                                                                   |   |
| FTDv Management * ①                                                    | FDM : Firepower Device Management                                        |   |

Gebruikersnaam en Admin-wachtwoorden.

6. Selecteer voor het beheertype FDM voor de doeleinden van dit document.

| FTDv Management * 🕕                    | FMC : Firepower Management Center | $\sim$ |
|----------------------------------------|-----------------------------------|--------|
| Enter FMC registration information * 🕕 | FDM : Firepower Device Management |        |
|                                        | FMC : Firepower Management Center |        |

Beheerapparaat.

7. Controleer op het tabblad Cisco FTDv Settings het VM-formaat, de opslagaccount, het openbare IP-adres en het DNS-label die standaard worden gemaakt nadat de basisconfiguratie is voltooid.

Zorg ervoor dat de instellingen van het virtuele netwerk, het beheersubsysteem en andere Ethernet correct zijn.

Home > Marketplace >

## Create Cisco Secure Firewall Threat Defense Virtual – BYOL and PAYG

...

| Basics           | Cisco FTDv settings             | Review + create                                                  |                                                |
|------------------|---------------------------------|------------------------------------------------------------------|------------------------------------------------|
| Virtual m        | nachine size * 🕕                | <b>1x Standard D3 v2</b><br>4 vcpus, 14 GB memory<br>Change size | /                                              |
| Storage          | account * 🛈                     | (new)<br>Create New                                              | 8b089e65 ~                                     |
| Public IP        | address (i)                     | (new)<br>Create new                                              | -pip V                                         |
| DNS lab          | el 🛈                            | c3                                                               | 52e65c 🗸                                       |
| Attach d         | iagnostic interface * 🛈         | <ul><li>No</li><li>Yes</li></ul>                                 | .eastus.cloudapp.azure.com                     |
| Virtual n        | etwork ①                        | (New) vnet01                                                     | M.                                             |
| Manage           | ment subnet * 🛈                 | (New) subnet1<br>Edit subnet                                     | 172.18.0.0 - 172.18.0.255 (256 addresses)      |
| GigabitE         | thernet 0/0 subnet * 🕕          | (New) subnet2<br>Edit subnet                                     | V<br>172.18.1.0 - 172.18.1.255 (256 addresses) |
| GigabitE         | thernet 0/1 subnet * 🕕          | (New) subnet3<br>Edit subnet                                     | V<br>172.18.2.0 - 172.18.2.255 (256 addresses) |
| Public in<br>(i) | bound ports (mgmt. interf       | ace) * <ul> <li>None</li> <li>Allow selected port</li> </ul>     | S                                              |
| 1 A              | II traffic from the Internet wi | l be blocked by default. You will be                             | able to change inbound port rules in the VM    |

Cisco FTDv-instellingen

8. Selecteer Toestaan dat geselecteerde poort de poorten SSH (22), SFTunnel (8305) en HTTPS (443) voor HTTPS-toegang tot de VM en SFTunnel-poort inschakelt voor de migratie van het apparaat naar FMC.

| Virtual network 🕕                                                                                                    | (New) vnet01 FDM     |          | $\sim$                                                              |
|----------------------------------------------------------------------------------------------------|----------------------|----------|---------------------------------------------------------------------|
|                                                                                                    | Edit virtual network |          |                                                                     |
| Management subnet * 🛈                                                                                                    | (New) subnet1        |          | $\sim$                                                              |
|                                                                                                    | Edit subnet          | 172      | 2.18.0.0 - 172.18.0.255 (256 addresses)                             |
| GigabitEthernet 0/0 subnet * 🛈                                                                                                    | (New) subnet2        |          | $\sim$                                                              |
|                                                                                                    | Edit subnet          | 172      | 2.18.1.0 - 172.18.1.255 (256 addresses)                             |
| GigabitEthernet 0/1 subnet * 🕕                                                                                                    | (New) subnet3        |          | $\sim$                                                              |
|                                                                                                    | Edit subnet          | 172      | 2.18.2.0 - 172.18.2.255 (256 addresses)                             |
| Select Inbound Ports (mamt_interface) *                                                                                                    | Allow selected ports |          | ~                                                                   |
|                                                                                                    | SSH (22)             | o the VM |                                                                     |
| <ul> <li>▲ Selected ports will be open for access for Networking page later.</li> <li>✓ SSH: ssh connectivity to the VM.</li> <li>✓ SFTunnel (8305)</li> <li>✓ SFTunnel: [FMC Management]: default tcp port 8305: management center and managed device(s) communication.</li> <li>✓ HTTPS (443)</li> <li>HTTPS: [FDM Management]: FDM UI accessibility.</li> </ul> |                      |          | ault tcp port 8305: management center<br>tion.<br>JI accessibility. |

Poorten die op Cisco FTDv moeten worden toegestaan

# Controleer de configuratie voor VM

9. Bekijk de configuratie op het tabblad Review + Create en maak de VM.

## Create Cisco Secure Firewall Threat Defense Virtual – BYOL and PAYG

by Cisco Systems, Inc. Terms of use | Privacy policy

#### TERMS

By clicking "Create", I (a) agree to the legal terms and privacy statement(s) associated with the Marketplace offering(s) listed above; (b) authorize Microsoft to bill my current payment method for the fees associated with the offering(s), with the same billing frequency as my Azure subscription; and (c) agree that Microsoft may share my contact, usage and transactional information with the provider(s) of the offering(s) for support, billing and other transactional activities. Microsoft does not provide rights for third-party offerings. See the Azure Marketplace Terms for additional details.

Name

| Preferred | e-mail | address |
|-----------|--------|---------|
|           |        |         |

Preferred phone number

| @cisco.com |  |  |
|------------|--|--|
| erisco.com |  |  |
|            |  |  |

#### Basics

| Subscription                          | fw-azure                          |
|---------------------------------------|-----------------------------------|
| Resource group                        | FDM                               |
| Region                                | East US                           |
| Virtual Machine name                  | fdm                               |
| Licensing                             | BYOL : Bring-your-own-license     |
| Software Version                      | 7.4.1-172                         |
| Availability Option                   | None                              |
| Username for primary account (not the |                                   |
| Password                              | **********                        |
| Admin Password                        | *****                             |
| FTDv Management                       | FDM : Firepower Device Management |

#### **Cisco FTDv settings**

| Virtual machine size                   | Standard_D3_v2                         |
|----------------------------------------|----------------------------------------|
| Storage account                        | 8b089e65                               |
| Public IP address                      | fdm-pip                                |
| Domain name label                      | -fdmc352e65c                           |
| Attach diagnostic interface            | No                                     |
| Virtual network                        | vnet01                                 |
| Management subnet                      | subnet1                                |
| Address prefix (Management subnet)     | 172.18.0.0/24                          |
| GigabitEthernet 0/0 subnet             | subnet2                                |
| Address prefix (GigabitEthernet 0/0 su | 172.18.1.0/24                          |
| GigabitEthernet 0/1 subnet             | subnet3                                |
| Address prefix (GigabitEthernet 0/1 su | 172.18.2.0/24                          |
| Public inbound ports (mgmt. interface) | Allow selected ports                   |
| Select Inbound Ports (mgmt. interface) | SSH (22), SFTunnel (8305), HTTPS (443) |

Bekijken en maken.

Op dit moment kunnen we de VM-creatie indienen.

10. Controleer de voortgang van de implementatie op het tabblad Overzicht, waar een bericht aangeeft dat de implementatie is gestart.

| Home ><br>cisco.cisco-firepowe<br>Deployment                                                                                                    | r-threat-defense-appliance-                                                                                                    |                                                                  |         |                   | ×                                                                                                    |
|----------------------------------------------------------------------------------------------------|----------------------------------------------------------------------------------------------------|------------------------------------------------------------------|---------|-------------------|----------------------------------------------------------------------------------------------------|
| C Dearch  C Dearch  C Dea | Deiter Cancel T Redeptor Deventional Refresh      Deployment is in progress      Deployment name : cisco.cisco-firepower-threat-defense-appliance      Subscription      Resource group      Deployment details                                                                                                    | Start time : 6/11/2024, 11:50:26 AM<br>Correlation ID : cc0a6cB5 | 822     |                   | Microsoft Defender for Cloud<br>Secure your apps and infrastructure<br>Go to Microsoft Defender for Cloud ><br>Eree Microsoft Introlais |
|                                                                                                    | Resource                                                                                                    | Type                                                             | Status  | Operation details | Start learning today >                                                                                                    |
|                                                                                                    | e dam                                                                                                    | Virtual machine                                                  | Created | Operation details | Work with an expert                                                                                                    |
|                                                                                                    | Idm 8b089e65                                                                                                    | Storage account                                                  | ок      | Operation details | who can help manage your assets on Azure                                                                                                |
|                                                                                                    | o idm Nic2                                                                                                    | Network interface                                                | Created | Operation details | and be your first line of support.                                                                                                    |
|                                                                                                    | International Action State State | Network interface                                                | Created | Operation details | rind an Azure expert >                                                                                                    |
|                                                                                                    | Sico Nico                                                                                                    | Network interface                                                | Created | Operation details |                                                                                                    |
|                                                                                                    | vnet01                                                                                                    | <ul> <li>Virtual network</li> </ul>                              | ок      | Operation details |                                                                                                    |
|                                                                                                    | O 1009e65                                                                                                    | Storage account                                                  | ок      | Operation details |                                                                                                    |
|                                                                                                    | pid-4da66463-6b9b-47e7-93d5-2cbbfa4ed70d-partnercenter                                                                                                    | Deployment                                                       | ок      | Operation details |                                                                                                    |
|                                                                                                    | O fdm pip                                                                                                    | Public IP address                                                | ок      | Operation details |                                                                                                    |
|                                                                                                    | Subnet2-RouteTable                                                                                                    | 📩 Route table                                                    | ок      | Operation details |                                                                                                    |
|                                                                                                    | Subnet3-RouteTable                                                                                                    | 📩 Route table                                                    | ОК      | Operation details |                                                                                                    |
|                                                                                                    | ddm     ddm     Data-SecurityGroup                                                                                                    | 💎 Network security group                                         | ок      | Operation details |                                                                                                    |
|                                                                                                    | Subnet1-RouteTable                                                                                                    | 🚵 Route table                                                    | ок      | Operation details |                                                                                                    |
|                                                                                                    | Mgmt-SecurityGroup                                                                                                    | Network security group                                           | ок      | Operation details |                                                                                                    |
|                                                                                                    | Give feedback $$\mathcal{R}$$ Tell us about your experience with deployment                                                                                                    |                                                                  |         |                   |                                                                                                    |

Implementatie wordt uitgevoerd.

## Controleer VM geïmplementeerd in Azure

11. Wanneer de VM wordt gemaakt, moet u deze in het gedeelte Virtuele machines lokaliseren om de kenmerken en het toegewezen openbare IP-adres te vinden.

| Microsoft Azure                                   |                                          | ,P Search resources, ser     | vices, and docs (G+/)     |                       |                        |                | s 🖓 🛛 O              |                 | 6      |
|---------------------------------------------------|------------------------------------------|------------------------------|---------------------------|-----------------------|------------------------|----------------|----------------------|-----------------|--------|
| Virtual machines 🖉 …                              |                                          |                              |                           |                       |                        |                |                      |                 | ×      |
| + Create 🗸 🔁 Switch to classic 🕓 Reservations 🗸 🍥 | Manage view 🗸 💍 Refresh 🞍 Export to CSV  | 😵 Open query   🖉 A           | ssign tags 🕞 Start 🦿 Res  | start 🔲 Stop 🗎 Delete | 💷 Services 🤟 🧷 Mainter | ance 🗸         |                      |                 |        |
| Filter for any field Subscription equals all Type | e equais all Resource group equals all X | Location equals all $\times$ | ⁺ <sub>♀</sub> Add filter |                       |                        |                |                      |                 |        |
| Showing 1 to 2 of 2 records.                      |                                          |                              |                           |                       |                        |                | No grouping          | ∨ III List view | $\sim$ |
| Name 1. Typ                                       | pe †4 Subscription †4                    | Resource group 14            | Location †4               | Status ↑↓             | Operating system 14    | Size ↑↓        | Public IP address 14 | Disks †4        |        |
|                                                   |                                          |                              |                           |                       |                        |                |                      |                 |        |
| 🗌 📮 -fdm- Virt                                    | tual machine -fw-azure                   | _FDM_                        | East US                   | Running               | Linux                  | Standard_D3_v2 | .107                 | 1               |        |
|                                                   |                                          |                              |                           |                       |                        |                |                      |                 |        |
|                                                   |                                          |                              |                           |                       |                        |                |                      |                 |        |
|                                                   |                                          |                              |                           |                       |                        |                |                      |                 |        |
|                                                   |                                          |                              |                           |                       |                        |                |                      |                 |        |

Locatie van virtuele machines

12. Gebruik een browser om naar het toegewezen IP-adres van het apparaat te navigeren en de

### eerste configuratie van FDM te starten.

| ~ | fdm<br>Virtual machine        | \$ * ···                                                                                                    | ×                          |
|---|-------------------------------|----------------------------------------------------------------------------------------------------|----------------------------|
|   | ₽ Search «                    | 💋 Connect 🗸 ▷ Start 🦿 Restart 🔲 Stop 🕓 Hilbernate 🞉 Capture 📋 Delete 🖒 Refresh 🛄 Open in mobile 🔊 Feedback 🐻 CLI / PS |                            |
|   | Overview                      | A Foundation                                                                                                    | 100111-0                   |
| _ | Activity log                  | C Essentialis                                                                                                    | JSON VIEW                  |
|   |                               | Resource group (move) : FDM Operating system : Linux (cisrofith/)                                                     |                            |
|   | Access control (IAM)          | Status : Running Size : Standai Copy to dipboard 4 G                                                                  | SiB memory)                |
|   | 🧳 Tags                        | Location : East US Public IP address : 8.107                                                                          |                            |
|   | X Diagnose and solve problems | Subscription (move) : <u>:fw-azure</u> . Virtual network/subnet : <u>vnet01/subnet1</u>                               |                            |
|   | Connect                       | Subscription ID : -ca20fa3e1482 DNS name : (dm 32c65c                                                                 | .eastus.cloudapp.azure.com |
|   |                               | Health state : -                                                                                                    |                            |
|   | S Connect                     | Time created + 6/11/2024 S50 BM LITC                                                                                  |                            |
|   | X Bastion                     | Tags (edit) : Add tags                                                                                                |                            |
|   | Networking                    |                                                                                                    |                            |

Public IP voor FDM

## Basisconfiguratie voor FDM

13. Configureer de basisinstellingen door een IP te selecteren binnen het toegewezen bereik, stel NTP in en registreer het apparaat met de licentie.

| $\leftarrow \rightarrow \mathbf{G}$ | O 🏝 https:// | 18.107/#/easysetup/ste | p-1                                                                                                    | 80% 🔂 🙂       |
|-------------------------------------|--------------|------------------------|----------------------------------------------------------------------------------------------------|---------------|
| Firewall Device Manager             |              | Device: fdm            | (2) admin<br>Administrator                                                                                                    | strate SECURE |
|                                     |              |                        | Cisco Freposer Threat Defines for Asure ©<br>Cisco Freposer Threat Defines for Asure ©<br>Cisco Freposer for Asure ©<br>Cisco Freposer for Asure ©<br>Cisco Freposer for Asure ©<br>Cisco Freposer for Asure ©<br>Cisco Freposer for Asure ©<br>Cisco Freposer for Asure ©<br>Cisco Freposer for Asure ©<br>Cisco Freposer for Asure ©<br>Cisco Freposer for Asure ©<br>Cisco Freposer for Asure ©<br>Cis |               |
|                                     |              |                        | Concert fiewalt to protect the policy will enforce the following actions:   The instruction of the policy will enforce the following actions:   The instruction of the policy will enforce the following actions:   The instruction of the policy will enforce the following actions:   The instruction of the policy will enforce the following actions:   The instruction of the policy will enforce the following actions:   The instruction of the policy will enforce the policy of the policy of the policy o                                                                                                    |               |

Hier vindt u de documentatie voor de FDM Initial Configuration.

14. Controleer na registratie van het apparaat of er geen implementaties meer in behandeling zijn.

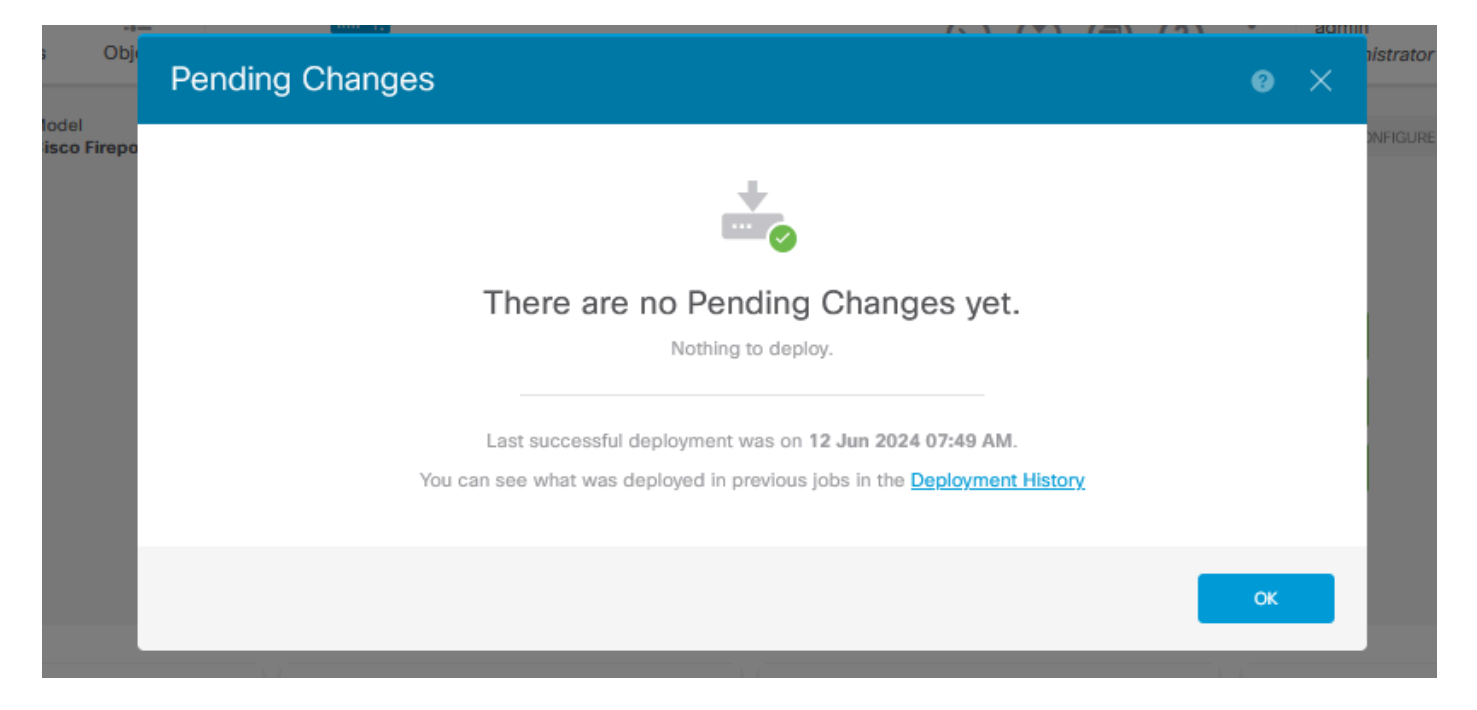

### Over deze vertaling

Cisco heeft dit document vertaald via een combinatie van machine- en menselijke technologie om onze gebruikers wereldwijd ondersteuningscontent te bieden in hun eigen taal. Houd er rekening mee dat zelfs de beste machinevertaling niet net zo nauwkeurig is als die van een professionele vertaler. Cisco Systems, Inc. is niet aansprakelijk voor de nauwkeurigheid van deze vertalingen en raadt aan altijd het oorspronkelijke Engelstalige document (link) te raadplegen.